#### Kurzanleitung – Offline Messung – Initialisierung

## LÖWENSTEIN medical

# Sonata

Polysomnographie

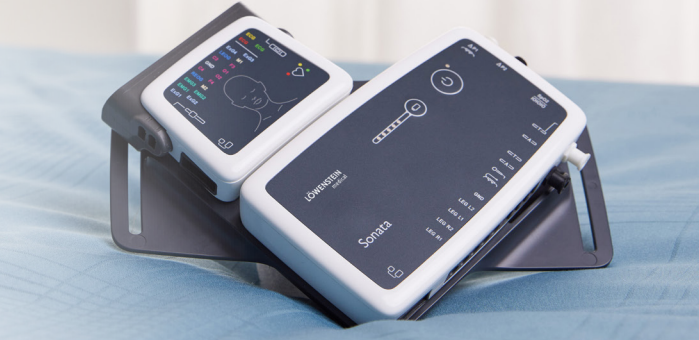

## 1. Vorbereitung

Verbinden Sie Sonata per USB Anschlusskabel mit dem PC.

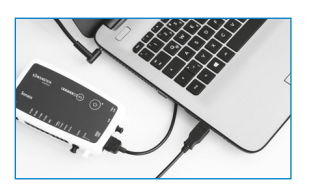

### 2. Aufzeichnung starten

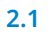

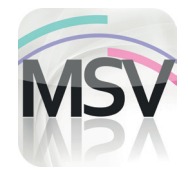

Öffnen Sie die MiniScreen Viewer Software per Doppelklick auf das **MSV** Symbol auf dem Desktop.

#### 2.3

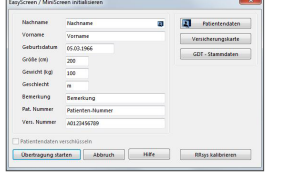

Füllen Sie die Maske mit den Stammdaten des Patienten. Wählen Sie anschließend **Übertragung starten**.

| D 👔 | er Speicher wu  | urde noch n | icht ausgelesen. |  |
|-----|-----------------|-------------|------------------|--|
| S S | oll er trotzdem | formatiert  | werden?          |  |
|     |                 | Ν           |                  |  |

Achtung sicherstellen, dass alle Daten vom Gerät ausgelesen wurden. Diese Meldung mit Ja bestätigen.

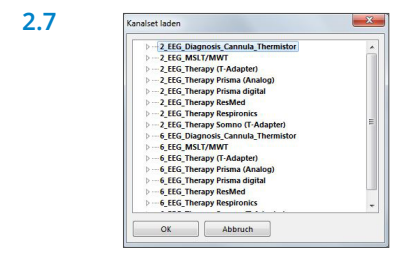

2.2 Aufzeichnen Messung Auswerten Gerät initialisieren (Offline)... Aufnahme starten (Online)... Messung einlesen... Signaltest...

Wählen Sie unter **Aufzeichnen > Gerät initialisieren (Offline)** oder klicken Sie auf das Symbol 💮 in der Menüleiste oder auf dem Dashboard.

| and the second |                         |  |
|----------------|-------------------------|--|
|                | Verbindung hergestellt! |  |
|                |                         |  |

Die Verbindung zu Sonata wird aufgebaut.

2.6

Wählen Sie ggf. ein neues Kanalset (Kanalset laden) aus.

2.8

2.4

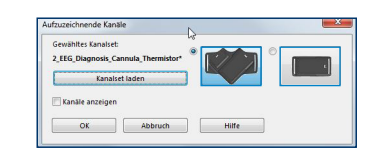

Wählen Sie die gewünschte Halteposition des Haupt- und Neuromoduls (V-Form oder Waagerecht) aus.

Wählen Sie das gewünschte Kanalset aus der Liste aus.

#### 2.9.

2.1

Sie haben die Möglichkeit das Gerät für einen **automatischen** (programmierten) oder **manuellen** Start zu initialisieren.

Programmierter Start:Weiter mit 2.10.1Manueller Start:Weiter mit 2.11.1

#### 2.10. Programmierter Start

| Aufzeichnungsbeginn:                           | Durchzuführende Messungen: |
|------------------------------------------------|----------------------------|
| Uhrzeit: Dabum:                                | Wochentag Messbeginn Daue  |
| Autzeichnungsdauer<br>8  Stunden<br>0  Minuten | inzufügen                  |
|                                                | Messung entfernen          |

Legen Sie Aufzeichnungsbeginn und –dauer fest und klicken Sie anschließend auf **Messung hinzufügen**. Im rechten Fenster wird die programmierte Messung angezeigt. Bestätigen Sie mit **OK**.

#### 2.11. Manueller Start

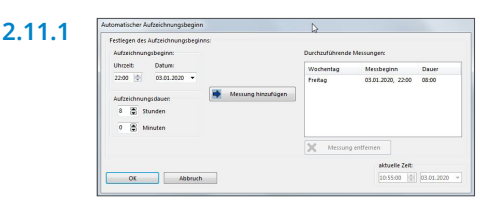

Bestätigen Sie den Dialog mit **OK**.

| Aufzeichnungsbeginn:                                                                     | Durchzuführende | Messungen  |       |
|------------------------------------------------------------------------------------------|-----------------|------------|-------|
| Uhrazé Dature<br>2250 (* 050.2020 *<br>Arateichnungsdaum<br>5 (* 5 varden<br>0 (* Manden | Wothentag       | Messbeginn | Dauer |
|                                                                                          | × Messung       | entfernen  |       |

| 2 10 2 | rev Information         |                                              |
|--------|-------------------------|----------------------------------------------|
| 2.10.2 | Das Sonata wurde initia | lisiert.                                     |
|        | Nachname:               | Nachname                                     |
|        | Vorname:                | Vorname                                      |
|        | Gewähltes Kanalset:     | 2_EEG_Diagnosis_Cannula_Thermistor*          |
|        | Ladezustand Akku:       | 100%                                         |
|        | Aufzeichnungsbeginn:    | 03.01.2020 22:00                             |
|        | Aufzeichnungsdauer:     | 08 Stunden 00 Minuten                        |
|        | Der automatische Aufze  | ichnungsbeginn wurde erfolgreich übertragen. |
|        | Das Sonata kann nun d   | em Patienten mitgegeben werden.              |
|        | OK                      |                                              |
|        |                         |                                              |

Es erscheint die folgende Messung zur Kontrolle. Bestätigen Sie mit **OK**. Das Gerät beginnt zum programmierten Zeitpunkt automatisch zu messen.

| Das Sonata wurde initial | isiert.                                     |
|--------------------------|---------------------------------------------|
| Nachname:                | Nachname                                    |
| Vorname:                 | Vorname                                     |
| Gewähltes Kanalset:      | 2_EEG_Diagnosis_Cannula_Thermistor*         |
| Ladezustand Akku:        | 100%                                        |
| Aufzeichnungsbeginn:     | 03.01.2020 22:00                            |
| Aufzeichnungsdauer:      | 08 Stunden 00 Minuten                       |
| Der automatische Aufzeit | thnungsbeginn wurde erfolgreich übertragen. |
| Das Sonata kann nun de   | m Patienten mitgegeben werden.              |

Es erscheint die folgende Meldung zur Kontrolle. Bestätigen Sie diese mit **OK**.

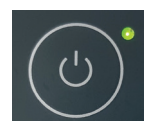

Um die Messung manuell zu starten, schaltet der Patient Sonata zum entsprechenden Zeitpunkt durch Drücken auf die Ein/Aus Taste (2 Sekunden) ein. Eine laufende Messung wird mit einer blinkenden grünen LED im 4 Sekunden Rhytmus angezeigt.

## 3. Messung einlesen

Verbinden Sie Sonata per USB Anschlusskabel mit dem PC – siehe 1. Vorbereitung.

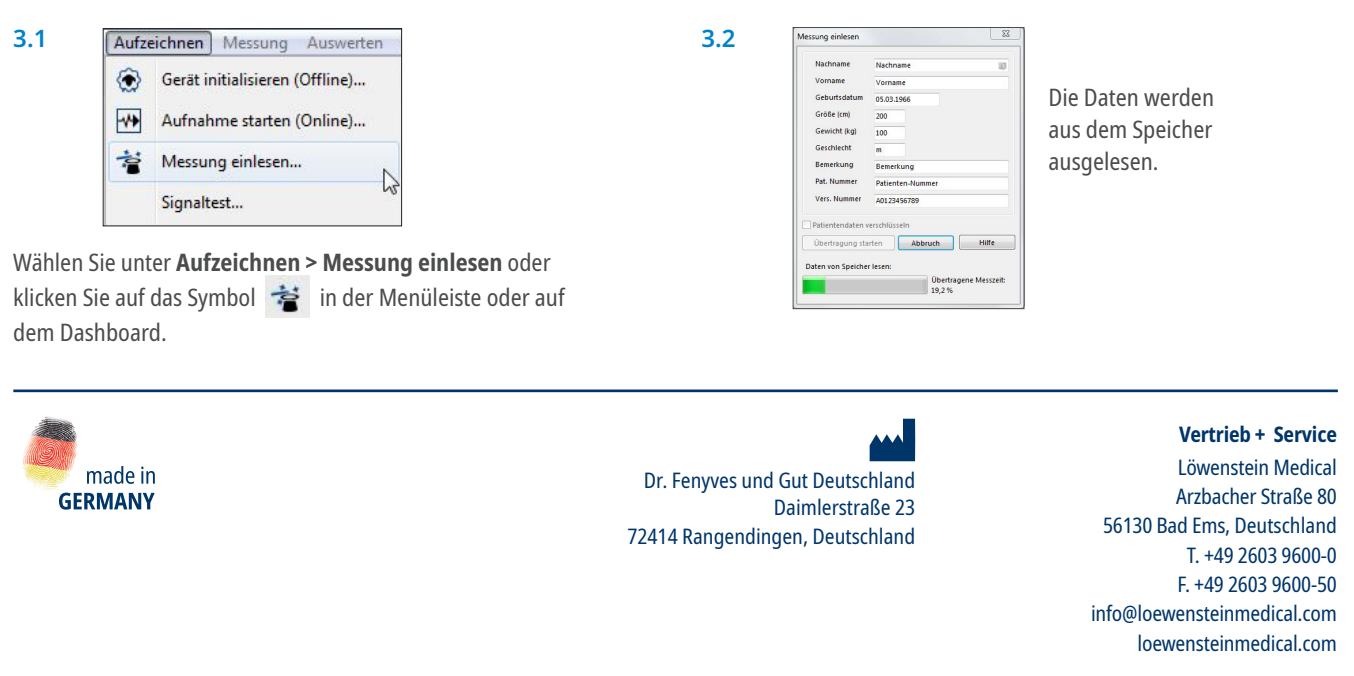

Menschen im Mittelpunkt

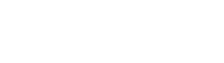

lĭm